## ۵- یکی کردن دادهها (Consolidate)

یکی از امکانات بسیار مفید در تحلیل دادهها، قابلیت Consolidate یا یکی کردن دادههاست. کاربرد این روش در تحلیل دادههای پراکنده در محلهای مختلف و یکی کردن اطلاعات آنها میباشد. برای درک بهتر این مبحث، مثالی را مطرح و سپس آن را با روش Consolidate حل میکنیم.

فرض کنید که قرار است میزان تولید اجناس و قیمت تمام شده آنها را در یک کارخانه بررسی کنیم. متصدی بخش به ازای هر هفته، یک کاربرگ در اکسل ایجاد کرده که در پایان هر هفته میزان تولید و قیمت تمام شده اجناس را در آن درج می کند. حال در هفته چهارم (پایان یک ماه) میخواهیم از میزان تولید هرجنس و متوسط قیمت تمام شده آن آماری تهیه کنیم. برای این کار نیاز به روش Consolidate خواهیم داشت.

با توجه به توضیحی که داده شد، چهار کاربرگ خواهیم داشت که هر یک لیست اجناس، با تعداد تولید و قیمت تمام شده آن هفته را در خود خواهند داشت. اسم کاربرگها را به ترتیب W1، W2، W3، W1 بگذارید. قبل از حل مسئله به نکات زیر توجه فرمائید.

- ترتیب اقلام در هر شیت باید کاملاً شبیه هم باشد. یعنی اگر در کاربرگ اول
  جنس B در ستون سوم قرار گرفته است، در سایر کاربرگها نیز این ترتیب
  باید رعایت شود.
- اگر یک یا چند قلم در یک کاربرگ وجود داشته باشد و در سایر کاربرگها نباشد، باز هم باید ترتیب رعایت شود. یعنی به جای آن جنس، یک سطر خالی، یا پر با محتوی صفر درج شود.
  - حال به حل مسئله می پردازیم:
- کاربرگها را بنا به توضیحی که داده شد، به صورت شکل صفحه بعد رسم کنید. (در این مثال کاربرگها راست به چپ شدهاند ولی شما میتوانید در همان حالت چپ به راست نیز کارکنید).

| C             | В           | A       |   |
|---------------|-------------|---------|---|
| قيمت تمام شده | ചിടങ്       | قام جنس | 1 |
| 750           | 10          | A       | 2 |
| 490           | 15          | В       | 3 |
| 690           | 16          | С       | 4 |
| 359           | 17          | D       | 5 |
| 643           | 14          | E       | 6 |
| 772           | 16          | F       | 7 |
|               | <b>XX/1</b> |         |   |

| С             | В      | A       |   |
|---------------|--------|---------|---|
| قیمت تمام شده | ചിക്ക് | قام جنس | 1 |
| 770           | 15     | A       | 2 |
| 505           | 14     | В       | 3 |
| 680           | 18     | С       | 4 |
| 350           | 15     | D       | 5 |
| 650           | 19     | E       | E |
| 780           | 20     | F       | 7 |
| •             | W2     |         | - |

| С             | В     | A       |   |
|---------------|-------|---------|---|
| قيمت تمام شده | تعداد | قام جنس | 1 |
| 740           | 13    | А       | 2 |
| 500           | 12    | В       | 3 |
| 680           | 20    | С       | 4 |
| 360           | 14    | D       | 5 |
| 630           | 21    | E       | 6 |
| 760           | 25    | F       | 7 |
|               | W3    | 5       |   |

| C             | В      | A       |   |
|---------------|--------|---------|---|
| قیمت تمام شده | ചിക്ക് | قام جنس | 1 |
| 700           | 25     | A       | 2 |
| 495           | 22     | В       | 3 |
| 720           | 10     | С       | 4 |
| 360           | 12     | D       | 5 |
| 635           | 25     | E       | 6 |
| 780           | 20     | F       | 7 |
|               | W      | 4       |   |

۲. یک کاربرگ در انتهای آخرین کاربرگ (W4) به نام WConsolidate درج نموده و در آن جدولی مطابق مطابق شکل زیر ایجاد کنید.

| С             | В      | A       |   |
|---------------|--------|---------|---|
| قيمت تمام شده | ചിക്ക് | قام جنس | 1 |
|               |        | А       | 2 |
|               |        | В       | з |
|               |        | С       | 4 |
|               |        | D       | 5 |
|               |        | E       | 6 |
|               |        | F       | 7 |

- ۳. برای محاسبه جمع تعداد در انتهای ماه، در کاربرگ WConsolidate، محدوده B2 تا B7 را مارک کرده و سپس از منوی Data گزینه را انتخاب نمائید.
  - ۴. پنجرهای مطابق شکل ظاهر می شود.

| Consolidate                                                                    | <u>? ×</u> |
|--------------------------------------------------------------------------------|------------|
| Eunction:                                                                      |            |
| Sum 🗾                                                                          |            |
| Reference:                                                                     |            |
|                                                                                | Browse     |
| All references:                                                                |            |
|                                                                                | Add        |
| <b>_</b>                                                                       | Delete     |
| Use labels in<br>I gop row<br>Right Column Create links to <u>s</u> ource data |            |
| ОК                                                                             | Close      |

- ۵. در قسمت Function تابع مربوط به محاسبه مورد نظر انتخاب می شود. چون دراین مثال قرار است جمع تعداد محاسبه شود، بنابراین تابع Sum را انتخاب کنید.
- ۶. به کمک دکمه انتخاب وارد کاربرگ W1 شده و محدوده B2 تا B7 را مارک کرده و سپس دکمه Add را فشار دهید تا محدوده انتخاب شده به لیست منابع (All references) اضافه شود.
- ۷. همین کار را برای کاربرگهای W3، W2 و W4 انجام دهید تا تعداد تولید
  ۱۶ اقلام هر کاربرگ به لیست منابع اضافه شود.
- ۸. در نهایت دکمه Ok را زده و نتیجه را مشاهد کنید. جمع اقلام در چهار هفته
  گذشته محاسبه و در کاربرگ WConsolidate مطابق آنچه در شکل صفحه
  بعد مشاهد می کنید، نمایش داده شده است.

| С             | В     | A       |   |
|---------------|-------|---------|---|
| قيمت تمام شده | تعداد | نام جنس | 1 |
|               | 63    | Α       | 2 |
|               | 63    | В       | 3 |
|               | 64    | С       | 4 |
|               | 58    | D       | 5 |
|               | 79    | E       | 6 |
|               | 81    | F       | 7 |

برای محاسبه میانگین قیمتها نیز عیناً به همین روش عمل می کنیم با این تفاوت که محدوه C2 تا C7 کاربر گها انتخاب می شوند و مورد دیگر اینکه قبل از اقدام به یکی کردن دادهها، باید محدودههای قبلی موجود از لیست All references در پنجره Consolidate به کمک دکمه Delete حذف شوند، در غیر این صورت در محاسبات جدید به حساب آمده، و نتیجه اشتباه می شود. بنابراین در پایان این عمل جدول موجود در کاربر گ WConsolidate به شکل زیر خواهد بود.

| C             | В    | A       |   |
|---------------|------|---------|---|
| قیمت تمام شده | പാംഭ | نام جنس | 1 |
| 740           | 63   | A       | 2 |
| 497.5         | 63   | В       | 3 |
| 692.5         | 64   | С       | 4 |
| 357.25        | 58   | D       | 5 |
| 639.5         | 79   | E       | 6 |
| 773           | 81   | F       | 7 |

اگر در هنگام ساخت کاربرگ WConsolidate فرمت جدول را مشابه جداول
 کاربرگهای قبل نمی ساختید، با مارک کردن محدودههای A1 تا B7 به جای
 B2 تا B7 و انتخاب گزینههای Top Row و Right Column از قسمت
 Use label in

C1 تا C7 به جای محدوده C2 تا C7 و انتخاب Top Row، عناوین ستونهای جدول و همچنین نام اقلام به طور اتوماتیک در جدول درج می شد. گرچه من روشی که در مثال این بخش توضیح داده شد را ترجیح می دهم.

- با انتخاب Create link to source data، در هنگام ایجاد جدول، به ازای هر منبع داده یک گروه (همانند قسمت Subtotal) تشکیل می شود و مقادیر منابع در گروه به ریز نشان داده می شود.
- با دکمه Browse میتوانیم داده ار از یک فایل داده ای دیگر به لیست منابع
  اضافه کنید. (رجوع شود به بخش ۶ از فصل هجدهم)